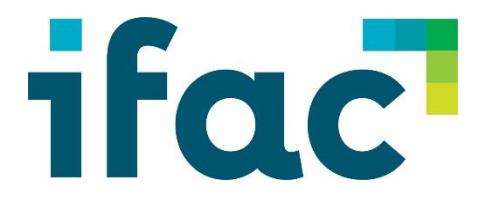

### How To Access *ifac*'s FarmPro (Figured) Program for Profit Monitor Reports

### Four part training manual:

- 1. How to get permission to access FarmPro from a Farmer
- 2. How to log on
- 3. How to navigate FarmPro
- 4. How to use cashflow Report to compile information to complete a Teagasc eProfit Monitor

#### General Notes:

- 1. Farmer must be on *ifac* bookkeeper service
- 2. Farmer must have a valid e-mail address
- 3. System works best on Google Chrome
- 4. If not signed up to FarmPro already, client needs to contact local office to get access (1,000 dairy farmers on system already)

### **Service Offering**

- FarmPro is a cloud-based software.
- Cost of €69+vat per year (if BOI €49 per year).
  - This is to cover licencing costs of third-party software called Figured. *This will be discussed with farmers by ifac.*
- Real-time reporting as Bookkeeper inputs information it becomes available to farmer.
- Production and Cashflow reports.
- NO imputing of any data by the actual farmer .
  - No downloading, allocating costs etc farmer just logs in and access reports.

### **Service Benefits to Teagasc**

- Allows farmers with their advisor make better more informed decisions on farm.
- Gives them peace of mind as they track the performance throughout the year (compare to last year's data etc).
- Allows Teagasc Advisor (with client permission) see what's happening financially on farm as it happens rather than waiting to year end.
- Profit Monitor report available in the cloud their advisor can "drill" down to explore data if needed, **enabling better interaction with their Agri Advisor.**

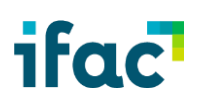

### 1. Getting Permission to access a Farmers FarmPro / Figured file

- Check that mutual client is on FarmPro if NOT refer them to local office or Philip O'Connor on *ifac*'s Farm support team and we will organise them to be set up.
- If the farmer is already on the service, ask mutual client permission to "access the file" assuming client says yes.
  - Email <u>farmpro@ifac.ie</u> (CC farmer) requesting access to the farmers FarmPro / Figured file. *Ifac* will need the following information:
    - Client name
    - Client address
    - Client phone number
    - Client email address

(if using an administrator to send email please ensure that the Teagasc Advisor who is to be linked email address is included)

- *Ifac* will check with client that they have granted permission (GDPR) and both your email and client response will be stored on our client file.
- E-mail will be sent to Teagasc Advisor (via Figured) informing you that access has been granted.

*Please note* – a farmer can revoke access to the account at any time either by logging in themselves or by requesting ifac revoke access. Figured also tracks and logs who and when people have logged into a client files so a full audit trail is available.

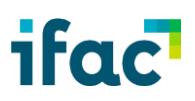

### 2. Accept your Figured / FarmPro invitation & create your account

Each Teagasc Advisor will be invited to Figured and will need to follow the instructions to set up their own log in codes (below is a copy of invite email). They will then have access to all clients who have granted permission to that advisor.

When you are "Invited" onto your first farm you will receive the following email. Click on "register now" and follow instructions (see below).

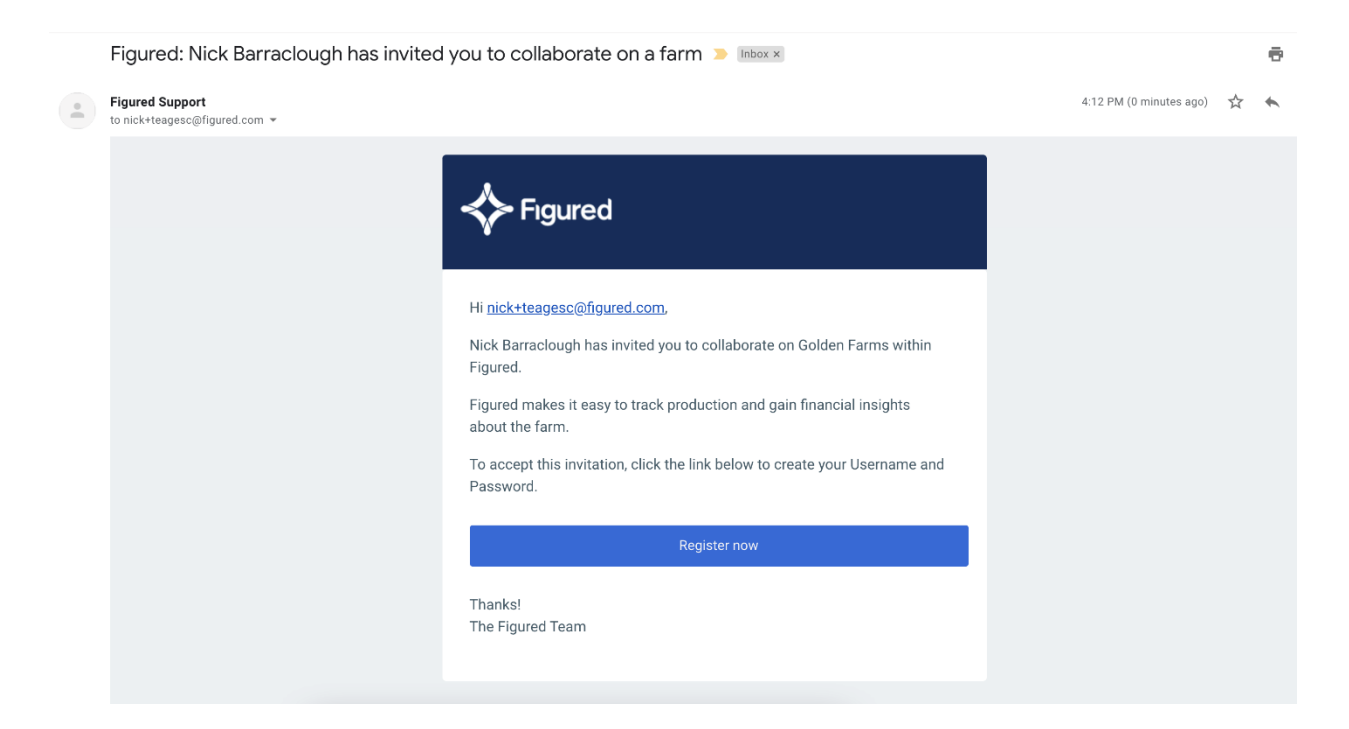

| Kara Figured                | A short registration process will need to be<br>completed once by each advisor (see screen<br>shot to left). The email address & password |
|-----------------------------|----------------------------------------------------------------------------------------------------|
| Name                        | you set will be your key for accessing your                                                                                               |
| Name                        | farmer's data.                                                                                                    |
| Email                       | If you forget this password, you can get it                                                                                               |
|                             | reset.                                                                                                    |
| Password                    |                                                                                                    |
| Password                    | You are now ready see your clients FarmPro /                                                                                              |
| Role                        | Figured file.                                                                                                    |
| Select your role            |                                                                                                    |
| Timezone                    | Please note: If you have more than one                                                                                                    |
| Select your timezone V      | farmer you will have a "list" of clients to                                                                                               |
| I agree to the Terms of Use | choose from.                                                                                                    |
| Register                    |                                                                                                    |
|                             |                                                                                                    |

You should now be registered with figured and when you enter the platform the clients that you have been granted access to will now be available. Click on the name of the farm.

| 🔶 Figured |          |                                |                  |                        |                                                  |                             |            |                       |
|-----------|----------|--------------------------------|------------------|------------------------|--------------------------------------------------|-----------------------------|------------|-----------------------|
| 🕅 Farms   |          |                                | ŀ                | Hello Nick, you last   | logged into Golden Farms 4 months :              | ago.                        |            |                       |
|           |          | Search Q                       |                  |                        |                                                  |                             | + Create a | Group + Create a Farm |
|           |          | Name                           |                  | Access                 | Last Opened                                      | Plan                        | Demo       | Billing               |
|           |          | Golden Farms                   |                  | Personal               | 02:32 7 July 2020 by Nick Barraclough            | Financial Farmer (Inactive) |            | nick@barraclough.nz   |
|           |          | 1 - 1 of 1 items 25 - Per Page |                  |                        |                                                  |                             | < Page     | < r to -              |
|           |          |                                | If you're not re | ady to create your own | arm, or don't have Xero setup yet, why not start | with a demo farm.           |            |                       |
|           |          |                                |                  |                        | Create Demo Farm                                 |                             |            |                       |
|           |          |                                |                  |                        |                                                  |                             |            |                       |
|           |          |                                |                  | $\overline{}$          |                                                  |                             |            |                       |
|           |          |                                | Click or         | h the farr             | n you wish to                                    |                             |            |                       |
|           |          |                                | access           |                        | •                                                |                             |            |                       |
|           |          |                                | 400000           |                        |                                                  |                             |            |                       |
|           |          |                                |                  |                        |                                                  |                             |            |                       |
|           |          |                                |                  |                        |                                                  |                             |            |                       |
|           |          |                                |                  |                        |                                                  |                             |            |                       |
| NB Ø      | <b>₽</b> |                                |                  |                        |                                                  |                             |            |                       |
|           |          |                                |                  |                        |                                                  |                             |            |                       |

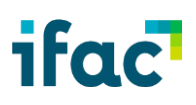

### 3. Navigating FarmPro / Figured

1. When you have Logged into the actual farm a simple dash board like this will appear in front of you.

| ✤ Figured × +                 |                             |                                                    | - 0 ×                              |
|-------------------------------|-----------------------------|----------------------------------------------------|------------------------------------|
| ← → C  ⓐ my.figured.com/gn2pc | /operations/trackers        |                                                    | ☆ 🛛 :                              |
| Figured ≪ 99                  | 999 FarmPRO demo 1 Ja       | an 2018 < 2018 > Actuals ~ No forecast 31 Dec 2011 | 8                                  |
| Farms   ✓                     | 😽 Trackers                  | Stock Balance                                      | + Create New Tracker               |
| & Operations 🗸                | C Search Trackers           |                                                    | View filter: Active Trackers 🛩     |
| Reports                       | :<br>Э                      |                                                    |                                    |
| S Accounting 🗸                | Milk                        |                                                    |                                    |
| 🔹 Settings                    |                             |                                                    |                                    |
|                               | Or                          | n the left is a list of options /                  |                                    |
|                               | rej                         | ports that are available                           |                                    |
|                               |                             |                                                    |                                    |
|                               |                             |                                                    |                                    |
|                               |                             |                                                    |                                    |
| Ao 8 📢 🧠                      |                             | Brought to yo                                      | u in partnership with IFAC         |
|                               |                             |                                                    |                                    |
| [A.c                          |                             |                                                    | _ A V                              |
| ← → C ■ my.figured.com        | n/gn2pc/operations/trackers |                                                    | ± 0 ÷                              |
| ✦ Figured 《                   | 99999 FarmPRO demo          | 1 Jan 2018 < 2018 > Actuals < No forecast 31 De    | ac 2018                            |
| 🏠 Farms   🗸                   | & Trackers                  | Stock                                              | Balancer + Create New Tracker      |
|                               |                             |                                                    |                                    |
| Operations 🗸                  | Q search Trackers           |                                                    | View litter: Active Trackers V     |
| Reports                       | 🔒 Milk                      | I                                                  |                                    |
| S Accounting 🗸                |                             |                                                    |                                    |
| 😰 Settings                    |                             | The blue bar indicates the                         |                                    |
|                               |                             | you are looking at - always                        |                                    |
|                               |                             | choose "actuals"                                   |                                    |
|                               |                             |                                                    |                                    |
|                               |                             |                                                    |                                    |
|                               |                             |                                                    |                                    |
| 🕺 🕈 🧑                         |                             | Broug                                              | ht to you in partnership with ifac |

Reports is the section where all main accounts information is stored:

FarmPro has a range of reports available to you, with some of your livestock, milk, and financial data. This includes:

| <ul> <li>Financial reports</li> <li>Production reports</li> </ul> |
|-------------------------------------------------------------------|
| Tracker reports                                                   |
| Saved reports                                                     |
| Fach report on Figure dwill allow you to                          |
| select a period. Some reports come with                           |
| "additional options" depending on its<br>type.                    |
|                                                                   |
|                                                                   |
|                                                                   |
|                                                                   |
|                                                                   |
|                                                                   |
|                                                                   |
|                                                                   |
|                                                                   |
|                                                                   |

All Reports can be looked at as annual or monthly - click on "additional options".

| <b>.</b> [ | 0010         |              |         |             |               |                                |                           |
|------------|--------------|--------------|---------|-------------|---------------|--------------------------------|---------------------------|
| Period     | 2018         | •            | Showing | Actuals + F | orecast       | <ul> <li>Actuals To</li> </ul> | May 2018                  |
| Basis      | Cash Accrual | Display data | Monthly | Annually    | Show quantiti | ies 🛛 Show tota                | ls 🗌 Operating surplus on |
| Comparis   | on: None     | /            | •       |             |               |                                |                           |
|            |              |              |         |             |               |                                |                           |

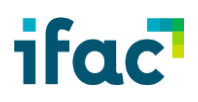

Choose your type of Report - annual or monthly

### **Top Tips**

- Always "check" the blue bar to see what year and data set you are working on
- Always run reports as actuals and monthly to know how up-to-date the information on the system is.
- Additional options allow you compare different years this can also be done using variance reports

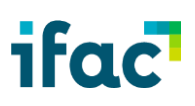

### 4. Compiling the Information for the profit Monitor

For the purposes of completing a Teagasc eProfit Monitor, you need to click on **Cashflow Report**.

| Figured 《      | <b>60666 IFAC Customer Journey</b> 1 Jan 2020 |
|----------------|-----------------------------------------------|
| Farms   ∨      | Financial Reports                             |
| 🔂 Operations 🗸 | Profit & Loss                                 |
| 🔐 Reports      | Cash Flow                                     |
| Adviser        | Balance Sheet<br>Variance Report              |
| 🔅 Settings     | Account Transactions                          |
|                | Production Reports                            |
|                | Production                                    |
|                | Production Calculation                        |

- 1. Check "blue bar" Is on actuals this will tell you how much data Is on the file.
- 2. click on "additional options" If you wish to change viewing to annual versus monthly.

| 🔶 Figu                   | ured - Cash flow rep | ort ×       | +                                                            |               |        |        |         | - 0 >                                                  |
|--------------------------|----------------------|-------------|--------------------------------------------------------------|---------------|--------|--------|---------|--------------------------------------------------------|
| $\leftarrow \rightarrow$ | C 🔒 my:              | figured.com | /b406v/reports/cash_flow                                     |               |        |        |         | ☆ <b>0</b>                                             |
| <b>⇔</b> Fig             | gured                | *           | IFAC Customer Journey                                        | 1 Jan 2020    | <      | 2020 > | Actuals | S ✓ No forecast 31 Dec 2020                            |
| ſA                       | Farms   ~            |             | Reports / Cash flow                                          |               |        |        |         |                                                        |
| áí                       | Dashboard            |             | Period 2020 - Showing Actuals                                |               |        |        |         | ✓ Additional options Run Report                        |
| 8*                       | Operations           |             |                                                              |               |        |        |         | Collanse All Frond All Share Report -                  |
|                          | Trackers             |             | Cash Flow                                                    |               |        |        |         |                                                        |
|                          | Properties           |             | IFAC Customer Journey<br>Actuals for the period ending 31 De | cember 2020   |        |        |         |                                                        |
| Æ                        | Allocations          | +99         |                                                              | Jan 20 Feb 20 | Mar 20 | Apr 20 | May 20  | Jun 20 Jul 20 Aug 20 Sep/20 Oct 20 Nov 20 Dec 20 Total |
| ۲.                       | Scenarios            |             | Income                                                       |               |        |        |         | /                                                      |
| ⊞                        | Planning             |             | Dairy Cattle (IFAC)                                          |               |        |        |         | Click on Additional Options for                        |
|                          | Reports              |             | Income                                                       |               |        |        |         | appuals BLIT always chock                              |
|                          |                      |             | Dairy Cows (Commercial) (1002)                               |               | 10,409 |        |         | annuais – DOT always check                             |
| 6                        | Accounting           |             | Calves Months (1026)                                         |               | 1,172  | -      | 3,500   | monthly / actuals in case full                         |
|                          |                      |             | Cattle Years (1028)                                          |               | -      | 17,640 | -       | 10 months and months and all                           |
| *                        | Settings             |             | Income Total 🗖                                               |               | 11,581 | 17,640 | 3,500   | 12 months not recorded                                 |
|                          |                      |             | Costs                                                        |               |        |        |         |                                                        |
|                          |                      |             | Dairy Bulls (4)                                              |               |        | 625    |         | 625                                                    |
|                          | a -1                 |             | Costs Total 🗖                                                |               |        | 625    |         | · · · · · · · 625                                      |
| PO                       |                      | XBID        | Dalar Cattle /IEAC) Cash Draft                               |               | 11 201 | 17.015 | 2 500   | 22.00 66                                               |

This gives you a **Gross Profit** figure, which is the money that your farming operation made before any other business costs & overheads. Overheads are your costs that aren't directly spent on producing your milking income.

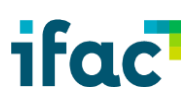

#### **Operating Expenses**

Animal Health 🛨

Fuel & Oil 🛨

Repairs and Maintenance 🛨

Electricity 🛨

Farm Working 🗄

Staff Costs 🛨

Vehicle Expenses 🛨

Freight 🛨

Supplements & Concentrates 🛨

Fertiliser 🛨

Weed & Pest 🛨

Levies 🛨

Administration 🛨

Rates 🛨

Advisory 🛨

Health and Safety 🛨

Lease 🛨

Other 🛨

**Operating Expenses** 

**Operating Surplus** 

Your **Operating Expenses** now show you where & how you've spent money across the year. This is categorised by account, which will tell you briefly what the money was spent on.

By the time you get to the bottom of the operating expenses, you'll be taken to a **Total Surplus** line. This is the summary of your spending before paying back things like debt.

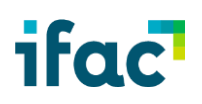

Notes:

1. When you see numbers with brackets around them, that means they're the opposite of what the number normally should be. If you receive income, but the number has brackets around it, that means you're spending more than you're earning. If you spend money on expenses but there are brackets around it, that means you received some money back like a rebate or refund.

2. Your **Non-Operating Expenses** are for things like gross loan repayments (add back loan interest as accounted for in operating expenses), payments to creditors, capital purchases and grants etc.

| 🔶 Figu       | red - Cash flow rep | ort X      | +                             |          |          |          |          |                   |         |          |        |        |        |            |        | -        | ٥       | ×  |
|--------------|---------------------|------------|-------------------------------|----------|----------|----------|----------|-------------------|---------|----------|--------|--------|--------|------------|--------|----------|---------|----|
| - >          | C û my.f            | igured.com | n/b406v/reports/cash_flow     |          |          |          |          |                   |         |          |        |        |        |            |        | Å        | θ       | :  |
| <b>∲</b> Fig | jured               | «          | IFAC Customer Journey         | 1.       | Jan 2020 | <        | 2020     | > Actual          | s∨ No   | forecast | 31 Dec | c 2020 |        |            |        |          |         |    |
| fa.          | Farme               |            |                               | Jan 20   | Feb 20   | Mar 20   | Apr 20   | May 20            | Jun 20  | Jul 20   | Aug 20 | Sep 20 | Oct 20 | Nov 20     | Dec 20 | Total    |         | ^  |
|              |                     |            | Capex                         |          |          |          |          |                   |         |          |        |        | ex E   | xpe        | endi   | ture     |         |    |
|              |                     |            | Roads/Yard etc (837)          | -        | (2,600)  | (13,259) | (525)    | (1,950)           |         | <u> </u> | -      | -      | -      | -          | -      | (18,334) |         |    |
| ŝ            | Dashboard           |            | Buildings (843)               | (1,045)  | -        | -        | (2,663)  | <del>(86</del> 1) |         | -        | -      | -      | -      | -          | -      | (4,569)  |         |    |
| <b>D</b> L   | 0                   |            | Other Machinery & Plant (847) | (6,950)  | -        |          | <u> </u> | (4,590)           | -       | -        | -      | -      |        | -          | -      | (11,540) |         |    |
| 64           | operations          |            | Mobile Power Machinery (849)  | (60,000) | ▲.       | (29,500) |          | -                 | -       | -        | -      | -      |        | -          | -      | (89,500) |         |    |
|              | Trackers            |            | Motor Vehicles (850)          |          |          | -        | (2,100)  | -                 |         |          |        |        |        | -          | -      | (2,100)  |         | _  |
|              | Hackers             |            | Capex Total 🗖                 | (67,995) | (2,600)  | (42,759) | (5,288)  | (7,401)           | -       | Ro       | lling  | m      | onth   | lv _       | for    |          |         |    |
|              | Properties          |            | Borrowings                    |          |          |          |          |                   |         | exa      | ampl   | le –   | paid   | iy<br>d Ai | uriv   | 0        |         |    |
| <i>.</i>     |                     |            | (852)                         | 60,000   | -        | (2,290)  | (1,085)  |                   | (1,085) | £2       | 150    | in I   | lan k  |            | hou    | aht      |         |    |
| <b>:</b> =   | Allocations         | +99        | Director Loan (873)           | (14,000) | (5,000)  | 5,000    | (5,000)  | (5,000)           | -       | τ2,      | 430    | III J  |        | Jui        | bou    | iyin     |         |    |
| <b>+</b> •   | Sconarios           |            | Ulster Bank (875)             | (1,781)  | (1,781)  | (1,781)  | (1,781)  | (1,781)           | -       | €31      | 1,100  | ) in   | Мау    |            |        |          |         |    |
| •            | Scenarios           |            | BOI (878)                     |          | -        | (5,930)  |          |                   | ·       |          |        |        |        |            |        |          |         |    |
| ⊞            | Planning            | $\sim$     | BOI (879)                     |          | (8,438)  |          |          | (8,459)           | $\geq$  |          |        | -      |        | -          |        | (16,898) |         |    |
|              | J                   | ·          | (880)                         | (971)    | (971)    | (971)    | (971)    | (971)             | /-      |          | -      | -      |        | -          |        | (4,857)  |         |    |
| J.           | Reports             |            | Borrowings Total 🚍            | 43,248   | (16,191) | (5,972)  | (8,837)  | (16,212)          | (1,085) |          |        | -      |        | -          | -      | (5,049)  |         |    |
| •            |                     |            | Related Parties               |          |          |          |          | /                 | /       |          |        |        |        |            |        |          |         |    |
| 9            | Accounting          |            | Aurivo Milk (4001)            | (213)    | 238      | 910      | 570      | (13               | -       | -        |        | -      |        | -          |        | 1,492    |         | i. |
| •            | Sottings            |            | AURIVO COOP (4002)            | (2,450)  | 6,432    | 12,513   | (8,899)  | 31,110            | -       |          |        | -      |        |            |        | 38,705   |         |    |
| ۴            | Settings            |            | Buyrite (4013)                | -        | -        | 1,487    | (1,487)  | -                 | -       | -        | -      | -      | -      | -          | -      |          | ि<br>सि |    |
|              |                     |            | Jacobs (4021)                 | -        | -        | -        |          | 4,600             | -       | -        |        | -      |        | -          | -      | 4,600    |         |    |
|              |                     |            | Wages (4046)                  | 2,519    | (550)    | 376      | (1,194)  | 284               | (288)   | -        | -      | -      | -      | -          | -      | 1,147    |         |    |
|              | a -4                |            | KHenry (4047)                 | (2,418)  | -        | -        | -        | -                 | -       | -        | -      | -      | -      | -          | -      | (2,418)  |         |    |
| 0            | Ø 🙌                 | XBIO       | PAYE/PRSI (4100)              | (649)    | (1.268)  | (993)    | (1133)   | 4.425             | 1.038   |          |        | -      |        |            |        | 1.421    |         |    |

3. Right at the bottom of the report you'll see an **Opening Balance**, **Net Cash Movement, and Closing Balance**.

| ÷        | red - Cash flow rep | iort ×<br>figured.com/ | +<br>b406v/reports/cash_flow     |          |          |          |          |         |          |          |        |         |        |        |        | -         | ☆ |
|----------|---------------------|------------------------|----------------------------------|----------|----------|----------|----------|---------|----------|----------|--------|---------|--------|--------|--------|-----------|---|
| ► Fig    | ured                | «                      | IFAC Customer Journey            | 1        | Jan 2020 | <        | 2020     | Actua   | ls v No  | forecast | 31 D   | ec 2020 |        |        |        |           |   |
| 6        | Earme V             |                        |                                  | Jan 20   | Feb 20   | Mar 20   | Apr 20   | May 20  | Jun 20   | Jul 20   | Aug 20 | Sep 20  | Oct 20 | Nov 20 | Dec 20 | Total     |   |
| IM       |                     |                        | Dayne (1010)                     |          |          | 1,107    | (1,1977) |         |          |          |        |         |        |        |        |           |   |
|          |                     |                        | Jacobs (4021)                    |          |          |          |          | 4,600   |          |          | -      |         |        |        |        | 4,600     |   |
| <b>.</b> | Dashboard           |                        | Wages (4046)                     | 2,519    | (550)    | 376      | (1,194)  | 284     | (288)    | -        | -      | -       |        |        | -      | 1,14/     |   |
|          |                     |                        | KHenry (4047)                    | (2,418)  | -        | -        | -        | -       | -        | -        | -      | -       | -      | -      | -      | (2,418)   |   |
| 8        | Operations          | ^                      | PAYE/PRSI (4100)                 | (649)    | (1,268)  |          |          |         | 1 000    |          |        |         |        | · ·    |        | 1,421     |   |
|          |                     |                        | Related Parties Total            | (3,211)  | 4,852    | Up       | enir     | ig C    | urre     | nt a     | CCO    | unt     |        | -      | -      | 44,947    |   |
|          | Trackers            |                        | Other                            |          |          | Ba       | lanc     | e –     | net e    | effec    | :t.    |         |        |        |        |           |   |
|          |                     |                        | Co OP Milk (4401)                | 11,799   | (13,167) |          | one      | ilad    | +        | ach      |        |         |        |        | -      | (66,990)  |   |
|          | Properties          |                        | Vat Refund New Parlour (4404)    |          |          | rec      |          | neu     |          | asii     | IIOw   | -       |        |        |        | 5,683     |   |
|          |                     |                        | (4405)                           | 2,223    |          | Clo      | osin     | g Cı    | irrer    | nt ac    | cou    | nt      |        |        |        | 2,223     |   |
| æ        | Allocations         | +99                    | Other Total                      | 14,022   | (13,167) | ha       | lanc     | Δ       |          |          |        |         |        |        |        | (59,084)  |   |
|          | 0                   |                        | Non Operating Movements          | (23,936) | (27,106) |          | anc      |         |          |          |        |         |        |        |        | (155,135) |   |
| •        | Scenarios           |                        | Equity Movements                 |          |          | 7        |          |         |          |          |        |         |        | ]      |        |           |   |
| ▦        | Planning            | $\sim$                 | Salary and Wages Directors (613) | (2,155)  | (2,155)  | (2,155)  | (2,155)  | (3,880) | (2,500)  | -        | -      | -       |        |        |        | (15,000)  |   |
|          |                     |                        | CoOP (771)                       |          | (159)    | (759)    | (1,061)  | (1,052) |          |          |        |         |        |        |        | (3,032)   |   |
| .lı      | Reports             |                        | Equity Movements Total           | (2,155)  | (2,314)  | (2,914)  | (3,216)  | (4,932) | (2,500)  | -        | -      | -       | -      |        | -      | (18,032)  |   |
| A        | Accounting          |                        | Opening Balance                  | 134,571  | 95,332   | 57,590   | 10,805   | 22,458  | 50,852   | 40,789   | 40,789 | 40,789  | 40,789 | 40,789 | 40,789 | 134,571   |   |
| 0        | Accounting          | ~                      | Net Cash Movement                | (39,239) | (37,742) | (46,785) | 11,652   | 28,395  | (10,063) | -        | -      |         |        |        |        | (93,782)  |   |
|          |                     |                        |                                  |          |          |          |          |         |          |          |        |         |        |        |        | ×         |   |

Your opening balance is what your bank account started with, the net cash movement is the **total of money entering & leaving your account**, and the closing balance is what your bank account finished with.